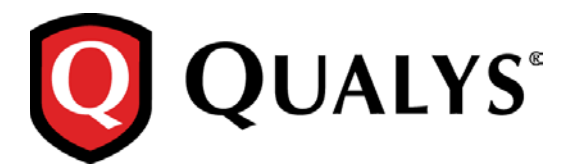

# **Qualys Cloud Suite 2.17**

We're excited to tell you about new features and improvements coming with Qualys Cloud Suite 2.17.

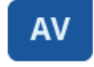

TP

**AssetView** 

## ThreatPROTECT

Find where your assets are located! Form powerful queries using IN clause Easily find agent manifest version

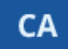

# Cloud Agent

Find where your agent assets are located! Improvements to Configuration Profiles Bulk Action on Cloud Agents: Activate, Deactivate or Uninstall Enhanced Cloud Agent Search Options Azure Cloud Agent is now part of Install Agent for Windows UI

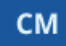

# Continuous Monitoring

Get Alerts for Active Ports

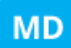

Malware Detection Service

Improved Time Zone List for Malware Monitoring

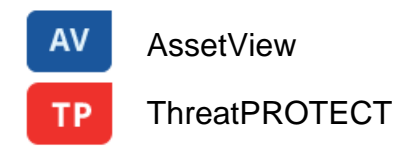

## Find where your assets are located!

We're now tracking geolocation of your assets using public IPs. *Asset Geolocation is enabled by default for US based customers within AV, TP and CA*. For an asset that has an associated public IP, you'll see its last location on a world map in Asset Details > Asset Summary. This asset was last seen in Redwood City, CA a minute ago.

| 100047-T430           |                                                                   | 8                                                                                                    |
|-----------------------|-------------------------------------------------------------------|----------------------------------------------------------------------------------------------------|
| View Mode             | Asset Summary                                                     |                                                                                                    |
| Asset Summary         | 100047-T430 Rename                                                |                                                                                                    |
| System Information >  | Microsoft Windows 7 Profession                                    | nal 6.1.7601 Service Pack 1 Build 7601                                                                    |
| Agent Summary         |                                                                   |                                                                                                    |
| Network Information > | Identification                                                    | Activity                                                                                                  |
| Open Ports            | DNS Hostname: 100047-T430                                         | Last User Login: CORP\                                                                                    |
| Installed Software    | IPv6 Addresses: fe80:0:0:0:4992:e30a:371:2c5b                     | Created On: February 24, 2016 4:07 PM                                                                     |
| Vulnerabilities >     | Asset ID: 93023<br>Host ID: 21008                                 | Last Checked-In: less than a minute ago 1:56<br>PM                                                        |
| Alert Notifications   |                                                                   |                                                                                                    |
|                       | Tags                                                              | Last Location                                                                                             |
|                       | Unassigned Business Unit Business Units<br>Desktop OS Cloud Agent | Redwood City, CA United States<br>Last Seen: a minute ago 1:56 PM<br>Cloud Agent IP Address: 64.39.108.99 |
| Close                 |                                                                   |                                                                                                    |

#### How it works

- We'll check the asset's network interfaces for a public IP
- Asset that has an agent installed we'll check the IP reported by the agent
- AWS/EC2 asset we'll use the EC2 instance public IP
- Asset associated with a network we will look for a public IP associated with the scanner used

If no public IP is found, we'll show the location as unknown.

Last Location

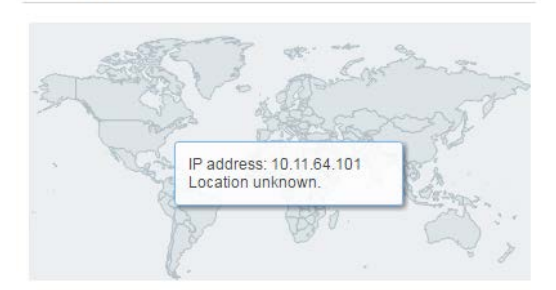

#### Learn more

Want to enable (or disable) Asset Geolocation? Sure no problem. Just contact Qualys Support or your Qualys Account Manager and we'll help you out.

## Form powerful queries using IN clause

You can now form your queries using IN and Not IN clause using AssetView and ThreatPROTECT. This search option is available for all fields with fixed values (numeric, date, fixed string).

For example you want to find assets on which the vulnerabilities were first found in the years 2016 and 2015.

#### Query formed:

vulnerabilities.firstFound:["2016","2015"]

| =          | AssetView Assets                                  | Tags      |         |                       |                          |                  |                                                     |
|------------|---------------------------------------------------|-----------|---------|-----------------------|--------------------------|------------------|-----------------------------------------------------|
| Saved S    | Searches ▼<br>bilities.firstFound:["2016","2015"] | )         |         | create                | widget save save as undo | Search Actions - | Assets<br>22                                        |
| Actions (i | Group assets by                                   | ~         | Modules | l ast I ogged-In User | Activity                 | Sources          | ♂ 🌣 ▾<br>Tags                                       |
|            | vip.vuln.qa.qualys.com<br>10.10.10.23             | 🥳 MacOS X | (VM     |                       | Scanned<br>6 days ago    |                  | testAG<br>testingbu<br>AssetGrp1<br>bu_sub<br>secbu |

In case of Not In scenario add "not" before the query.

Query syntax: not vulnerabilities.firstFound:["2016","2015"]

|            | AssetView Assets Ta                           | ags                                     |         |                     |                                        |                  |                        |
|------------|-----------------------------------------------|-----------------------------------------|---------|---------------------|----------------------------------------|------------------|------------------------|
| Saved S    | earches 👻                                     |                                         |         | create wid          | lget save save as undo                 | Search Actions 🔻 | Assets                 |
| not vulne  | erabilities.firstFound:["2016","2015"]        |                                         |         |                     | 3                                      | Search           | 2                      |
| Actions (0 | Group assets by                               | ¥                                       |         |                     |                                        |                  | ∢ پ                    |
|            | Asset Name                                    | OS                                      | Modules | Last Logged-In User | Activity                               | Sources          | Tags                   |
|            | 102465-T460<br>fe80:0:0:0:cc40:c83a:7305:a04b | Microsoft Windows 10 Enterprise 10.0.10 |         | CORP\tbabar         | Manifest Downloaded September 12, 2016 |                  | Cloud Agent<br>testtag |

Supported date formats:

YYYY example: vulnerabilities.firstFound:["2016","2015"] //in 2016 or 2015 YYYY-MM example: vulnerabilities.firstFound:["2016-08","2015-07"] // in Aug or Sept YYYY-MM-DD example: vulnerabilities.firstFound:["2016-08-31","2016-08-30"] // one of these dates

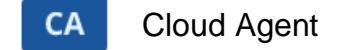

## Find where your agent assets are located!

We're now tracking geolocation of your agent assets. Learn more

## Improvements to Configuration Profiles

This release includes many improvements related to configuration profiles like how profiles are prioritized and assigned to agent hosts, a simplified workflow for customizing performance settings and the option to delete profiles.

## Reorder profiles to set priority

You may have multiple configuration profiles that match a single agent host. When this is the case we'll apply profiles based on the order in which they are listed. The profile at the top of the list has the highest priority and is applied first. Move a rule up in the list (drag and drop the row) to increase its priority or move it down to decrease its priority.

| Agent Management                                               |                                                     |              |                             |                    |  |  |
|----------------------------------------------------------------|-----------------------------------------------------|--------------|-----------------------------|--------------------|--|--|
| Agent Management Agents Activation Keys Configuration Profiles |                                                     |              |                             |                    |  |  |
| Actions V New Profile Drag                                     | g rules to specify order in which they should apply |              |                             | \$ <b>~</b>        |  |  |
| Order A Profile Nam                                            | ime                                                 | Total Agents | Created by                  | Last Updated       |  |  |
| I Test-1                                                       |                                                     | 0            | Snehal Mandavkar (quays_sm) | August 08, 2016    |  |  |
| 2 Initial Profil                                               | ile (Default)                                       | 0            | System                      | August 11, 2016    |  |  |
| 3 Test-26                                                      |                                                     | 0            | Snehal Mandavkar (quays_sm) | August 08, 2016    |  |  |
| CTest-1 s-2                                                    |                                                     |              |                             |                    |  |  |
| Snehal Mandavkar (quays_sm<br>CAugust 08, 2016                 | m)<br>110                                           | 0            | System                      | July 08, 2015      |  |  |
|                                                                |                                                     | 0            | Snehal Mandavkar (quays_sm) | September 06, 2016 |  |  |

## Directly assign a profile to an agent host

To ensure that an agent host always uses a certain profile you can assign it directly. This assignment will take precedence over the order in the profiles list. Each agent host can have one profile assigned. There are a few methods for doing this, as described below.

| From | the | configuration | profile |
|------|-----|---------------|---------|
|      |     | Johnsgaranon  | p. 00   |

Go to the Assign Hosts section and choose one or more agent hosts. Each host you pick will be assigned the profile.

| Configuration Profile Creation Turn help tips: On           |                                                              |                                                                                                    |                                              |  |  |  |
|-------------------------------------------------------------|--------------------------------------------------------------|----------------------------------------------------------------------------------------------------|----------------------------------------------|--|--|--|
| Step 4 of 4                                                 | Assign asset tags to                                         | this profile                                                                                                    |                                              |  |  |  |
| 1     General Info     ✓       2     Blackout Windows     ✓ | Cloud Agent hosts that have only 1 profile assig<br>updated. | nave a corresponding asset tag will get this profile. Each<br>ned. When multiple profiles match a host, we'll use the p | Cloud Agent host can<br>rofile that was last |  |  |  |
| 3 Performance                                               | Include hosts that have                                      | Any v of the tags below.                                                                                                | Add Tag                                      |  |  |  |
| 4 Assign Hosts                                              | (no tags selected)                                           |                                                                                                    |                                              |  |  |  |
| -                                                           | Exclude hosts that have                                      | Any v of the tags below.                                                                                                | Add Tag                                      |  |  |  |
|                                                             | (no tags selected)                                           |                                                                                                    |                                              |  |  |  |
|                                                             | Unique Assets                                                |                                                                                                    |                                              |  |  |  |
|                                                             | Agents                                                       | I                                                                                                    | C• ▼ * Select                                |  |  |  |
| Choose age                                                  | nts to be                                                    | 3 results out of 3.                                                                                                    |                                              |  |  |  |
| assigned th                                                 | is profile                                                   | i-cdb15385                                                                                                    |                                              |  |  |  |
|                                                             | · · · · · · · · · · · · · · · · · · ·                        | My-Windows-Asset                                                                                                    |                                              |  |  |  |
| Cancel                                                      |                                                              | temp test1                                                                                                    | Finish                                       |  |  |  |

#### From the agent host

Go to your agents list and choose View Asset Details for any agent host. Then go to the Agent Summary section to see the profile assigned to the agent. Click Replace to change the profile. The profile will be updated at the next configuration download interval.

| temp test1            |                                                                           |                                  | 8                           |                    |
|-----------------------|---------------------------------------------------------------------------|----------------------------------|-----------------------------|--------------------|
| View Mode             | Agent Summary                                                             |                                  |                             |                    |
| Asset Summary         | Agent Information                                                         |                                  |                             |                    |
| System Information >  | Agent ID: 914723e2-c:<br>Agent Version: –                                 | 39f-40af-83cc-0f2413c15c23       |                             |                    |
| Agent Summary         | Operating System: –<br>Activation Key: a7ce2b23-al<br>Status: Provisioned | od2-4411-b44b-70fa2b5ab543       |                             |                    |
| Open Ports >          | Connected From : 10.113.25.17<br>Last Checked-In: July 11, 201            | 6                                |                             |                    |
| Installed Software    | Configuration Pending Ass<br>Profile:                                     | ignment Replace                  |                             |                    |
| Vulnerabilities >     |                                                                           | Configuration Profile            |                             | 8                  |
| Alert Notifications > | ********                                                                  | Select the Configuration Profile | you would like to replace   |                    |
|                       |                                                                           | Search                           |                             |                    |
| Pick a                | a new profile                                                             | Profile Name                     | Created by                  | Last Updated 👻     |
| for                   | the agent                                                                 | © s-3                            | Snehal Mandavkar (quays_sm) | September 06, 2016 |
|                       |                                                                           | © s-2                            | Snehal Mandavkar (quays_sm) | September 02, 2016 |
|                       |                                                                           | Initial Profile(Default)         | System                      | August 11, 2016    |
| Close                 |                                                                           | Test-26                          | Snehal Mandavkar (quays_sm) | August 08, 2016    |
|                       |                                                                           | Test-1                           | Snehal Mandavkar (quays_sm) | August 08, 2016    |
|                       |                                                                           | Initial Profile                  | System                      | July 08, 2015      |
|                       |                                                                           |                                  |                             |                    |
|                       |                                                                           |                                  |                             |                    |
|                       |                                                                           | Cancel                           |                             | Save               |

#### Why do I see "Pending Assignment"?

Any time you change the profile assignment for an agent host (from the configuration profile or agent summary) you'll see Pending Assignment until the change is downloaded to the agent. How long this takes is based on the Configuration Download Interval setting in the configuration profile (under performance settings). We recommend you set this to 1 hour (3600 seconds).

## Customize performance settings in 3 easy steps

It's easier than ever to customize performance settings. In the Performance section of your configuration profile: (1) Click Customize, (2) Choose a default level (Low, Normal, High) to start with, and (3) edit the individual settings. Your custom settings will be saved with the profile.

| Configuration Profile Crea                                            | ition                                                                                                    | Turn help tips: On   Off 🛛 🗙                                                                                                    |  |  |  |  |
|-----------------------------------------------------------------------|----------------------------------------------------------------------------------------------------|----------------------------------------------------------------------------------------------------|--|--|--|--|
| Step 3 of 4                                                           | Configure Agent Performance                                                                                                    |                                                                                                    |  |  |  |  |
| 1     General Info     ✓       2     Blackout Windows     ✓           | ses settings govern how an agent behaves, from how often it checks into the Qualys Cloud<br>form, to how often it checks the host for changes. It also includes performance settings that<br>trol CPU and network utilization. These are saved as performance profiles.                                                                                                    |                                                                                                    |  |  |  |  |
| <ul> <li>3 Performance </li> <li>✓</li> <li>4 Assign Hosts</li> </ul> | errormance<br>elect one of the performance profiles below, or set your custom                                                                                                    |                                                                                                    |  |  |  |  |
| (2) (                                                                 | Based On:                                                                                                    |                                                                                                    |  |  |  |  |
|                                                                       | Set Parameters       Normal<br>High         Delta Upload Interval*       Low         Interval an agent attempts to upload detected changes       Delta Confirmation Interval*         Delta Confirmation Interval*       Interval an agent checks platform for confirmation that changes were processed         Manifest Download Interval*       (3)         Configuration Download Interval*       Interval an agent checks platform for new configuration profiles | 120         sec(60 or more)           300         sec(60 or more)           43200         sec(60 or more)           7200         sec(60 or more) |  |  |  |  |
| Cancel                                                                | Provisioning Interval*                                                                                                    | 300 sec(60 or more)                                                                                                    |  |  |  |  |
| Cancel                                                                |                                                                                                    | Previous                                                                                                    |  |  |  |  |

## Delete a configuration profile

You can delete any configuration profile in the list as long it's not directly assigned to an agent. Select the profile you want to delete and choose Delete from the Actions menu. If the Delete action is disabled, then you must first assign a new profile to the agent.

| Agent Management                                                             |                        |                             |                    |
|------------------------------------------------------------------------------|------------------------|-----------------------------|--------------------|
| Agent Management Agents Activation Keys                                      | Configuration Profiles |                             |                    |
| Search                                                                       |                        |                             |                    |
| Actions V New Profile Drag rules to specify order in which they should apply |                        |                             | \$ v               |
| View<br>Edit                                                                 | Total Agents           | Created by                  | Last Updated       |
| Delete                                                                       | 0                      | Snehal Mandavkar (quays_sm) | August 08, 2016    |
| Clear selections<br>Z Initial Profile (Default)                              | 0                      | System                      | August 11, 2016    |
| O 3 Test-26                                                                  | 0                      | Snehal Mandavkar (quays_sm) | August 08, 2016    |
| ◎ 4 s-2                                                                      | 0                      | Snehal Mandavkar (quays_sm) | September 02, 2016 |

# Bulk Action on Cloud Agents: Activate, Deactivate or Uninstall

We now provide a new option to perform bulk action (activate, deactivate or uninstall) only on the cloud agents that match your search query.

For example, to activate all cloud agents that belong to a specific version, specify the version number in the search criteria. Then choose Activate Agents from the Bulk Actions menu. Want to deactivate agents or uninstall them? You can take those actions too.

| Cloud Agent 🗸                                     |                                                                                                    |                           | <u>ا</u>                                                        | Help 🗸 Anisha M     | oharir 🗸 🛛 Log out  |
|---------------------------------------------------|----------------------------------------------------------------------------------------------------|---------------------------|-----------------------------------------------------------------|---------------------|---------------------|
| Agent Management                                  |                                                                                                    |                           |                                                                 |                     |                     |
| Agent Management Agents                           | Activation Keys Configuration Profiles                                                                         |                           |                                                                 |                     |                     |
| Agent Version 1.5.0.62                            | The second second second second second second second second second second second second second second second s |                           |                                                                 |                     |                     |
| Agent Overview: OS Versions Configuration         | Hide graph Specify the Cloud Ager<br>search criteria                                                           | nt                        |                                                                 |                     |                     |
| Total Agents 🚱                                    | 5                                                                                                    |                           | Top 4 Operating                                                 | Systems             |                     |
| VM Agents                                         | <b>0</b> /1,001                                                                                                |                           | CentOS 6.6 1<br>Microsoft Windows 7 Professional 6.1.7601 Ser 1 |                     |                     |
| PC Agents                                         | <b>1</b> /1,001                                                                                                |                           | CentOS 5.4 1                                                    |                     |                     |
| Actions (0) V Install New Agent Bulk Actions(3) V | ······· Click to perform bulk ac<br>Cloud Agents in the sea                                                    | tion on all<br>rch result |                                                                 |                     | 3 agents   🐡        |
| Agent Host Ceativate Agents Deactivate Agents     | Version Status/Last Checked-in                                                                                 | Configuration             | Agent Modules                                                   | Tags                |                     |
| localhost.localdon     Uninstall Agents           | 1.5.0.62 Inventory Scan Complete<br>a minute ago                                                               | RC 2.17                   |                                                                 | CA Test Cloud Agent |                     |
| AmolC-Mac                                         | 1.5.0.62 Inventory Scan Complete<br>2 minutes ago                                                              | RC 2.17                   |                                                                 | CA Test Cloud Agent |                     |
| localhost.localdomain                             | 1.5.0.62 Inventory Scan Complete<br>17 minutes ago                                                             | RC 2.17                   |                                                                 | CA Test Cloud Agent |                     |
|                                                   |                                                                                                    |                           |                                                                 |                     |                     |
|                                                   |                                                                                                    |                           |                                                                 | About   Terr        | ns of Use   Support |

# **Enhanced Cloud Agent Search Options**

We now provide a new option Not Connected Since to search for agents that have been inactive for a specific period of time. You can select the inactivity period in terms of hours, days, weeks or months.

For example, if you want to uninstall agents that are inactive since last three years, specify 36 months in the Not Connected Since field. All the cloud agents that are inactive for the last three years will be listed. You can then perform a bulk action for uninstallation of such inactive agents.

| Cloud Agent 🗸 🗸        |        |                 |                        |                         | Ð | $\sim$ | Help 🗸 | Anisha Moharir 🗸 | Log out |
|------------------------|--------|-----------------|------------------------|-------------------------|---|--------|--------|------------------|---------|
| Agent Management       |        |                 |                        |                         |   |        |        |                  |         |
| Agent Management       | Agents | Activation Keys | Configuration Profiles |                         |   |        |        |                  |         |
| Search                 |        |                 |                        |                         |   |        |        |                  |         |
| Agent Host             |        |                 |                        |                         |   |        |        |                  |         |
| Attributes             |        |                 |                        |                         |   |        |        |                  |         |
| Agent ID               |        |                 |                        |                         |   |        |        |                  |         |
| Agent Updates          |        |                 |                        | Agents Reporting Errors |   |        |        |                  |         |
| Activated For          |        |                 |                        |                         |   |        |        |                  | -       |
| Agent Configuration    |        |                 |                        |                         |   |        |        |                  |         |
| Not Connected Since    | 36     |                 |                        | months                  |   |        |        |                  | *       |
| Last Checked In Within |        |                 |                        | hours                   |   |        |        |                  |         |
| Operating System       |        |                 |                        | weeks                   |   |        |        |                  |         |
| Tags                   |        |                 |                        | months                  |   |        |        |                  |         |
| Agent Version          |        |                 |                        |                         |   |        |        |                  |         |
| Cancel                 |        |                 |                        |                         |   |        |        |                  | Search  |
|                        |        |                 |                        |                         |   |        |        |                  |         |

Similarly, you can now search for agents related to their checked-in status. You can specify the checked in time in terms of hours, days, weeks or months.

# Azure Cloud Agent is now part of Install Agent for Windows UI

To install the Azure Cloud Agent, click "Install instructions" for Windows.

| Install Agents                          | Install Agents                                                                                                    |  |  |  |  |  |  |
|-----------------------------------------|----------------------------------------------------------------------------------------------------|--|--|--|--|--|--|
| A few things to know                    | A few things to know before you install agents                                                                                 |  |  |  |  |  |  |
| Give your key a name a the agent hosts. | Give your key a name and add tags to easily find agents installed using this key. We'll associate the tags to the agent hosts. |  |  |  |  |  |  |
| Activation Key                          | ofice927e 5a16 4c64 b996 f2c15c755a89                                                                                          |  |  |  |  |  |  |
|                                         | Key Type Unlimited key                                                                                                    |  |  |  |  |  |  |
|                                         | Total Count in use 0                                                                                                    |  |  |  |  |  |  |
| Installation Requir                     | ements                                                                                                    |  |  |  |  |  |  |
| Windows<br>(.exe)                       | Windows XP SP3 and above<br>Windows Server Editions                                                                            |  |  |  |  |  |  |
| Linux<br>(.rpm)                         | Red Hat Linux 5 and above<br>CentOS 5.11 and above<br>Fedora<br>openSUSE 12, 13<br>SUSE 12<br>Amazon Linux 2015.09 and above   |  |  |  |  |  |  |
| Columnation Linux (.deb)                | Debian 7, 8<br>Ubuntu 12, 14, 15                                                                                               |  |  |  |  |  |  |
| Mac<br>(.pkg)                           | OS X Yosemite (version 10.10)<br>OS X EI Capitan (version 10.11) Install instructions                                          |  |  |  |  |  |  |
| Close                                   | Edit                                                                                                    |  |  |  |  |  |  |

Just select new option "Deploying in Azure Cloud" and we'll show you the steps to install the Azure Agent.

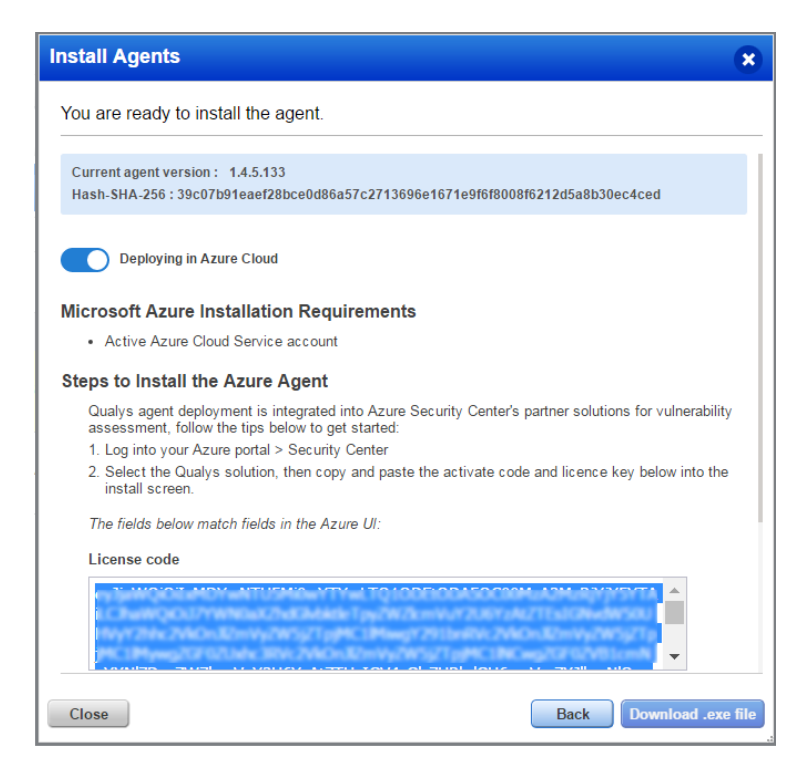

# **Get Alerts for Active Ports**

You can now get alerts in CM for active ports discovered by your vulnerability scans. An active port is one that was previously reported as open and is still open.

#### Don't see the Active check box?

This feature must be enabled for your subscription. Contact Support or your Technical Account Manager to get it.

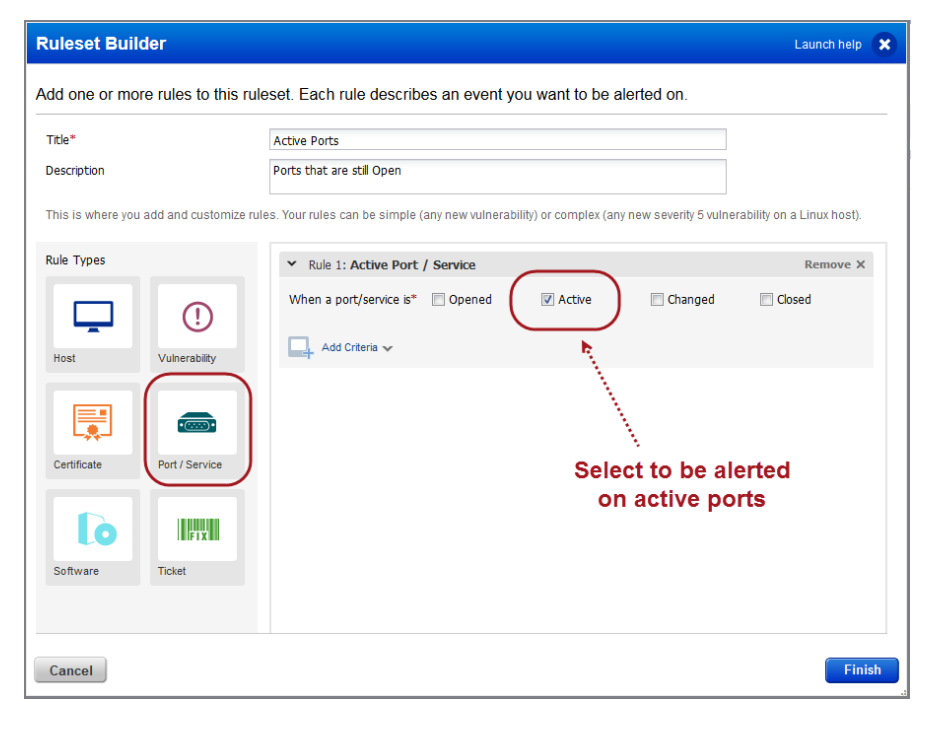

# MD

Malware Detection Service

## Improved Time Zone List for Malware Monitoring

You'll now have an easier time configuring the start time for malware scans on your web applications. We'll list all the time zones that match your search and we've removed redundant entries.

How do I set up malware monitoring? Choose the WAS application from the module picker. Edit your web application and select Enable Malware Monitoring for the web application. Configure scan settings including the start date and time.

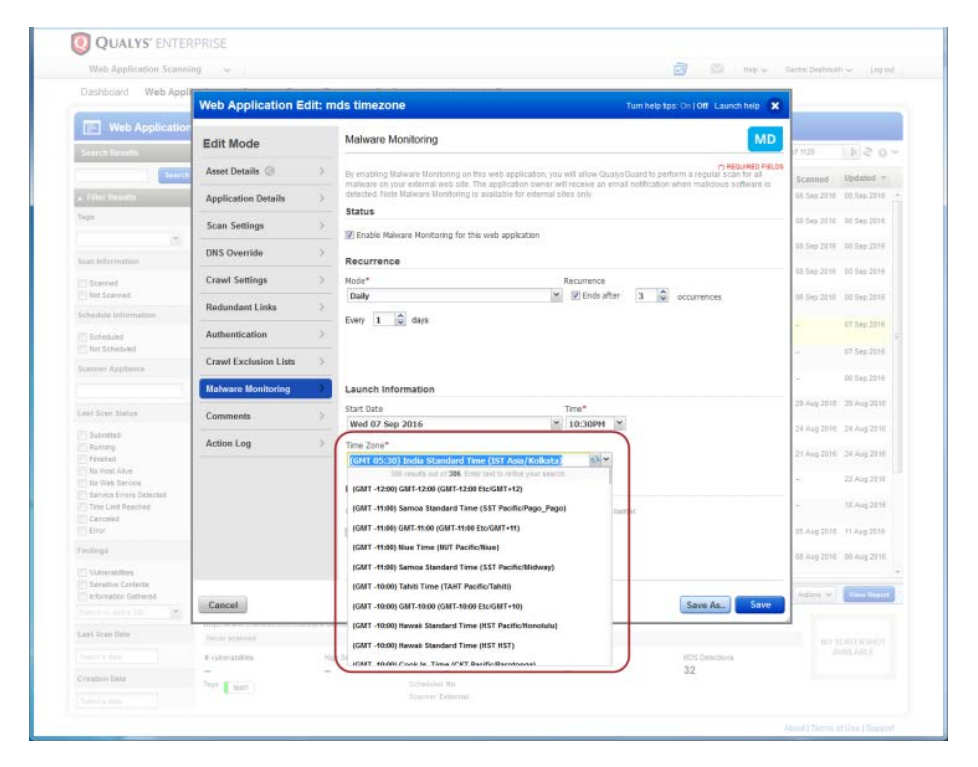